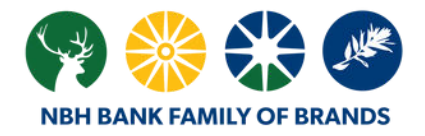

# **Reverse Positive Pay User Guide**

# Your Tool in the Fight Against Check Fraud

Check Items need to be decisioned daily Monday-Friday between 8:30am-12:00pm CST. Check Items not decisioned will automatically be PAID.

### **HOW REVERSE POSITIVE PAY WORKS**

#### **Email Alerts**

You will receive an email each business day that you have check item(s) presented for payment on your account. It will come from Alerts@onlinebanking.nbhbank.com and will not contain links.

It is highly recommended that you check your Reverse Positive Pay online exceptions daily by logging into online banking in case alerts are delayed. If you have not made a decision by an hour before the deadline, a reminder email will also be sent.

#### **Example Email Alert:**

From: Alerts@onlinebanking.nbhbank.com Subject: Reverse Positive Pay

A new Reverse Positive Pay Exception Item was identified for account \*9097. Click on the Positive Pay Exception Manager link online to make a determination on the items.

#### **Decision Your Check Item(s)**

Login to Online Banking to view your check items and select Tools, then Positive Pay. For Mobile App users, see page 3.

The "Check Exceptions Awaiting Decisions" section will display any check items that need a decision to pay or return.

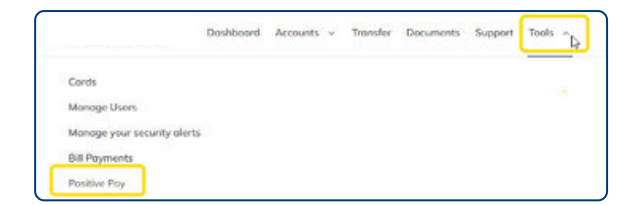

| Exception Decisions | Decision        | Account | Check T             | Issued Date | Issued Amount | Amount Paid | Exception<br>Reason | Payee                        | Approval Status                      |
|---------------------|-----------------|---------|---------------------|-------------|---------------|-------------|---------------------|------------------------------|--------------------------------------|
|                     | Select Decision | *4469   | 00000228382<br>1811 | 05/28/2021  | \$774.69      | \$774.69    | Duplicate Item      | Remble                       | 0 of 1 received<br>Ready to transmit |
|                     | Select Decision | *4469   | 00000228414<br>[#2] | 05/28/2021  | \$547.11      | \$4,900.00  | Amount Mismatch     | Royal                        | 0 of 1 received<br>Ready to transmit |
|                     | Select Decision | *4582   | 00004474777<br>1989 |             |               | \$800.00    | No Issue Found      |                              | 0 of 1 received<br>Ready to transmit |
|                     | Select Decision | *4639   | 00000018111         | 06/02/2021  | \$971.54      | \$971.54    | Posted Against Void | SERVICE ONE<br>EQUIPMENT LLC | 0 of 1 received<br>Ready to transmit |

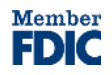

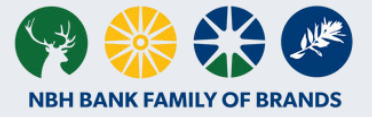

#### If you see there are checks in your Exceptions queue, here is how to make a decision:

Click on the check icon to see an image of the check.

View options include: print, zoom in, zoom out, rotate the image right/left, view front/back, view both front and back, reset zoom, view full screen and download.

| 1 | Decision        | Account | Check †             | Issued Date | Issued Amount | Amount Paid | Exception<br>Reason | Payee  | Approval Status                      |
|---|-----------------|---------|---------------------|-------------|---------------|-------------|---------------------|--------|--------------------------------------|
|   | Select Decision | +4459   | 00000228382<br>1000 | 05/28/2021  | \$774.69      | \$774.69    | Duplicate Item      | Remble | 0 of 1 received<br>Ready to transmit |
|   | Select Decision | *4469   | 00000228414         | 05/28/2021  | \$547.11      | \$4,900.00  | Amount Mismatch     | Royal  | 0 of 1 received<br>Ready to transmit |

Once you have determined whether to pay or return the item(s), you can either make a decision check by check, or you can apply multiple decisions to multiple checks at the same time.

#### NOTE:

Checks from your account that are presented to a teller at a Banking Center for deposit will appear on the Exception Decisions the next business day. Checks that have been previously cashed will be PAID regardless of the decision you mark on this screen. Due to the fact that the payee is not set up for ACH payments, any Bill Payments you make that are paid by check will also appear on the Exception Decisions.

#### To make a decision check-by-check individually:

Click the 'Select Decision' hyperlink under the 'Decision' column and choose either Pay or Return with the appropriate return reason for each item.

| Decision        | Account | Check 🕆               | Issued Date | Issued Amount | Amount Paid | Exception<br>Reason | Payee  | Approval Status                      |
|-----------------|---------|-----------------------|-------------|---------------|-------------|---------------------|--------|--------------------------------------|
| Select Decision | *4469   | 00000228382<br>(2011) | 05/28/2021  | \$774.69      | \$774.69    | Duplicate item      | Remble | 0 of 1 received<br>Ready to transmit |
| Select Decision | *4469   | 00000228414<br>(1972) | 05/28/2021  | \$547.11      | \$4,900.00  | Amount Mismatch     | Royal  | 0 of 1 received<br>Ready to transmit |

Your decision options include:

- Pay
- Return Altered
- Return Duplicate
- Return Endorsement
- Return Forgery
- Return Post Dated
- Return Refer Maker
- Return Stale Date
- Return Stop Pay

Once each check item has been decisioned, scroll down to the bottom of your screen and click 'Continue'.

|   | Decision           | Account | Check †            | Issued Date | Issued Amount | Amount Paid | Exception<br>Reason | Payee  | Approval Status                      |
|---|--------------------|---------|--------------------|-------------|---------------|-------------|---------------------|--------|--------------------------------------|
| 8 | Return - Duplicate | *4469   | 00000228382        | 05/28/2021  | \$774.69      | \$774.69    | Duplicate Item      | Remble | 0 of 1 received<br>Ready to transmit |
| 8 | Pay                | *6469   | 00000228414<br>000 | 05/28/2021  | \$547.11      | \$4,900.00  | Amount Mismatch     | Royal  | 0 of 1 received<br>Ready to transmit |
| 5 | Pay                | *4523   | 00000717245        |             |               | \$385.65    | No Issue Found      |        | 0 of 1 received<br>Ready to transmit |
| 5 | Return - Stop Pay  | *4523   | 00000717289        |             |               | \$372.65    | No Issue Found      |        | 0 of 1 received<br>Ready to transmit |

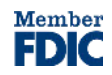

# **Reverse Positive Pay User Guide**

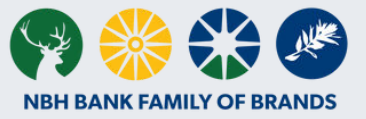

You will be presented with a confirmation of your decisions, if correct, click 'Transmit' at the bottom of your screen. If not correct, select 'Cancel' to take you back to the previous screen to make any decision corrections. You can choose the Payment decision for this item on the Approve Decision page.

#### To make a group decision for multiple exception checks:

Put a checkmark to the left of each check item you want to make a decision and select the applicable decision for the checks selected from the dropdown just below the items, then click 'Apply'. The option you choose will be applied next to each check item.

You are only able to make one "group" decision at a time. If you have multiple checks to pay and others to return, you can select your first decision option first, click 'Continue' at the bottom and 'Transmit'.

| 82            | Select Decision<br>Please select a<br>Decision | *5090 | 00000081622<br>500    |            |          | \$196.97 No issue Found |         | 0 of 1 received<br>Ready to transmit |
|---------------|------------------------------------------------|-------|-----------------------|------------|----------|-------------------------|---------|--------------------------------------|
| 8             | Select Decision<br>Please select a<br>Decision | +5090 | 00000081623<br>889    |            |          | \$196.97 No Issue Found |         | 0 of 1 received<br>Ready to transmit |
|               | Select Decision                                | *6470 | 00000011128<br>[[[]]] | 02/19/2021 | \$141.79 | \$141.79 Stale Dated    | Milford | 0 of 1 received<br>Ready to transmit |
|               | Select Decision                                | •7135 | 00000013196           |            |          | \$6.94 No Issue Found   |         | 0 of 1 received<br>Ready to transmit |
| Austration in | cours to the selected acceptor<br>I Decisions  | •     |                       |            | - Apply  |                         |         |                                      |
| Рау           |                                                |       |                       |            |          |                         |         |                                      |
| Return - A    | Ubered                                         |       |                       | 4          | 9        |                         |         |                                      |
| Return - D    | Juplicate                                      |       |                       |            |          |                         |         |                                      |
| Return - E    | Indorsement                                    |       |                       |            |          |                         |         |                                      |
| Return - F    | orgery                                         |       |                       |            |          |                         |         | GOT DUE                              |

Once your first decision is made, then you can make another "group" decision by following the same steps and selecting your new decision.

## **POSITIVE PAY IN THE MOBILE APP**

This functionality is also available in our Mobile Banking App for your convenience to decision your check item(s) on-the-go. Log in to our mobile app and select "More", then "Positive Pay" near the bottom of the menu.

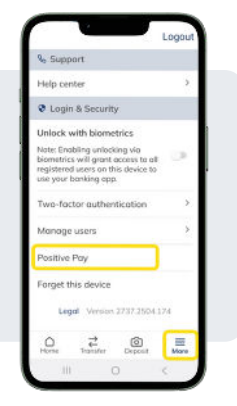

## ▲ DON'T FORGET!

The ability to make check payment decisions is ONLY available Monday - Friday between 8:30am-12:00pm CST, excluding bank holidays. Any check items that present as a Positive Pay exception that a decision is not made on, will result in the check(s) being PAID.

If you have any questions, don't hesitate to reach out to us at 866.217.6361 or ClientServices@nbhbank.com.

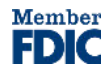